# Порядок записи на прием к врачу в медицинские организации ФМБА России с помощью Единого портала государственных услуг

Версия от 03.08.2022 г.

### 1 Запись на прием к врачу

Запись к врачу с портала Госуслуги возможна двумя способами:

- запись через выбор медицинской организации и врача;
- запись через выбор направления к врачу.

#### 2 Запись через выбор медицинской организации и врача

Для записи к врачу:

- авторизуйтесь на портале Госуслуги. Для этого:
  - перейдите по ссылке <u>https://www.gosuslugi.ru/;</u>
  - введите данные учетной записи в поля формы "Вход";
  - нажмите кнопку "Войти".
- нажмите кнопку "Здоровье" в верхней части главной страницы портала.
  Отобразится страница со списком услуг;

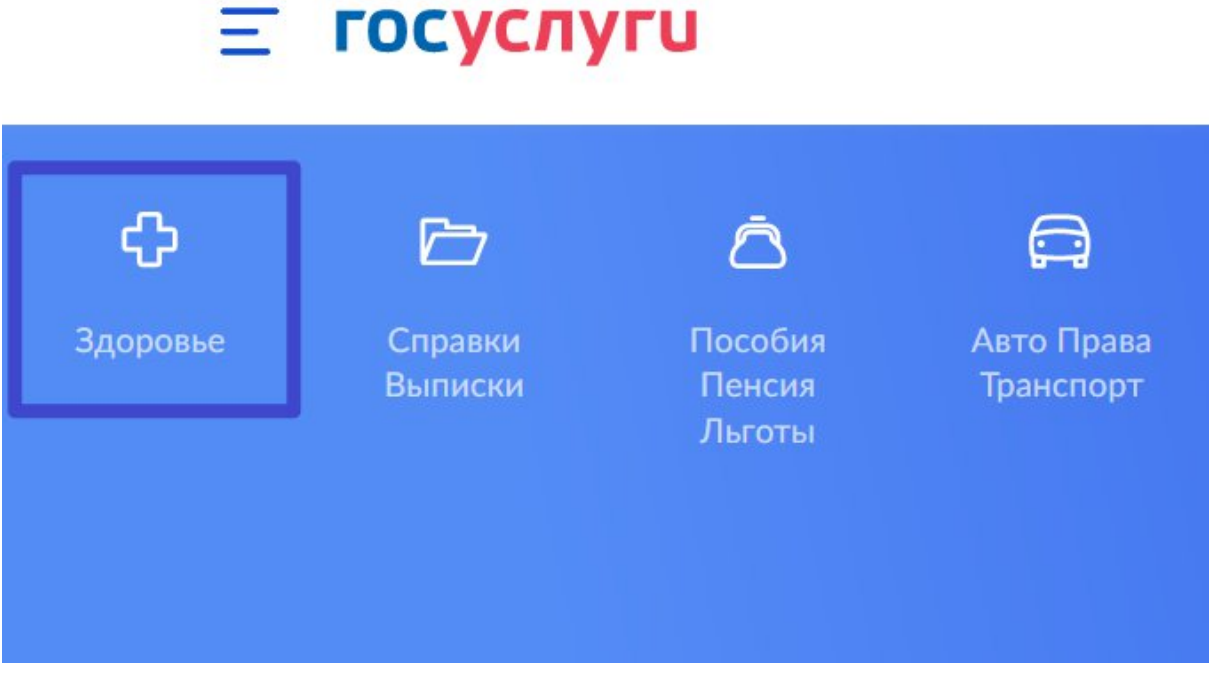

Рисунок 1 Раздел Здоровье на портале Госуслуги

нажмите кнопку "Запись на приём к врачу" в разделе "Здоровье";

| <b>Ξ госуслуги</b> |      |                    |                             |                         |  |
|--------------------|------|--------------------|-----------------------------|-------------------------|--|
| ¢                  |      | Ē                  | ā                           | A                       |  |
| Здоро              | вье  | Справки<br>Выписки | Пособия<br>Пенсия<br>Льготы | Авто Права<br>Транспорт |  |
| _                  | ПОГ  | ТУЛЯРНЫЕ УС        | ЛУГИ                        |                         |  |
| [                  | Запі | ись на прием к     | врачу                       |                         |  |
|                    | Выз  | ов врача на до     | м                           |                         |  |
|                    | Запи | ись на вакцина     | цию от COVII                | D-19                    |  |

Рисунок 2 Услуга Запись к врачу

- Отобразится форма с описанием услуги;

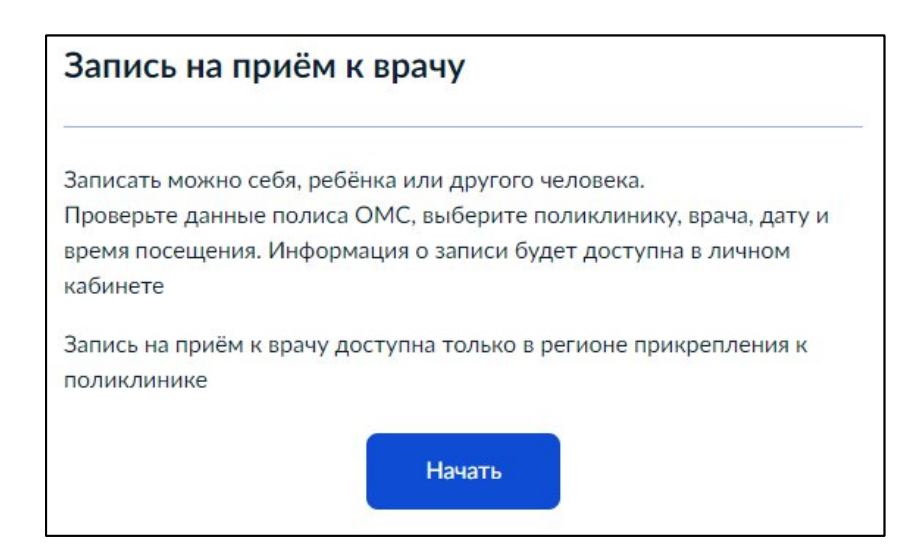

Рисунок 3 Описание услуги Запись к врачу

– нажмите кнопку "Начать";

выберите, кого необходимо записать к врачу (например, нажмите кнопку "Себя");

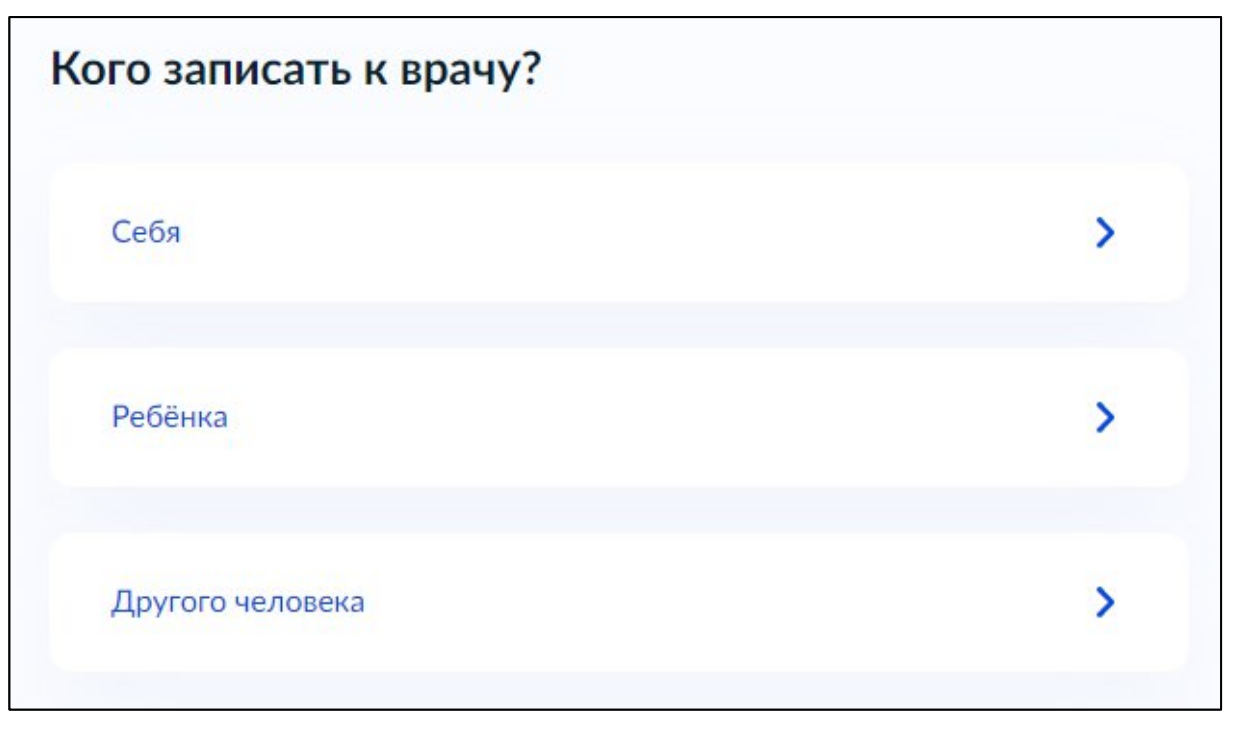

Рисунок 4 Выбор пациента для записи к врачу

- проверьте корректность данных, нажмите кнопку "Верно"/ "Продолжить" на каждом шаге проверки. При необходимости отредактируйте данные;
- в поле "Регион" выберите "Федеральное медико-биологическое агентство" и нажмите кнопку "Продолжить";

## Где будете посещать врача?

Запись на приём доступна только в регионе прикрепления к поликлинике

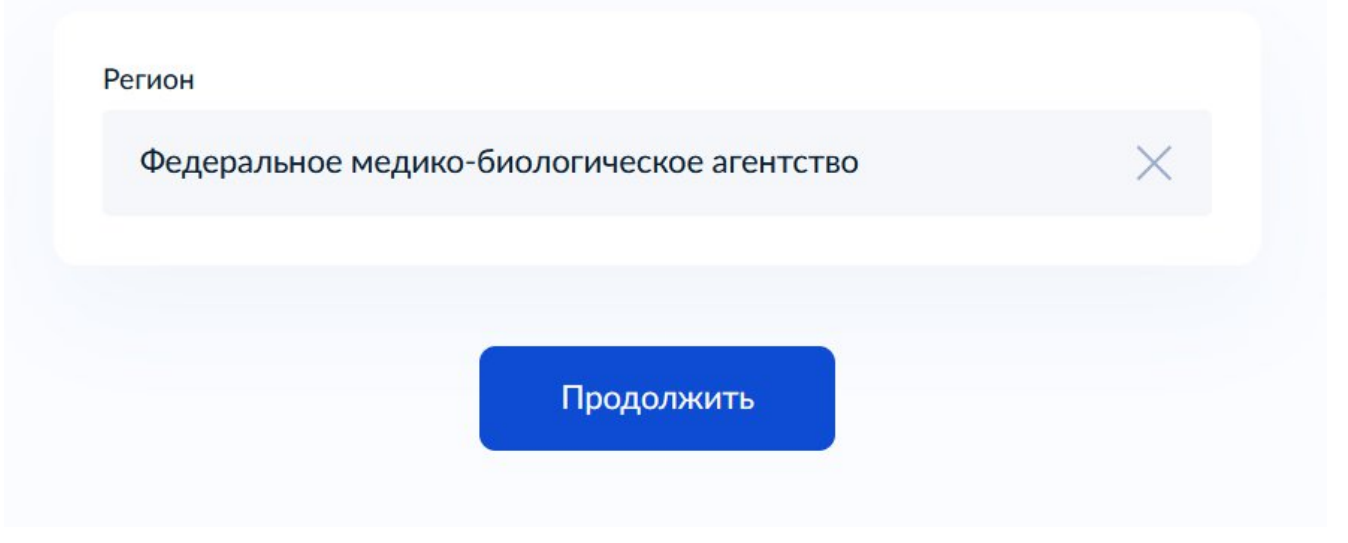

Рисунок 5 Выбор региона "Федеральное медико-биологическое агентство"

 выберите вариант "через выбор поликлиники и врача". Отобразится окно выбора MO;

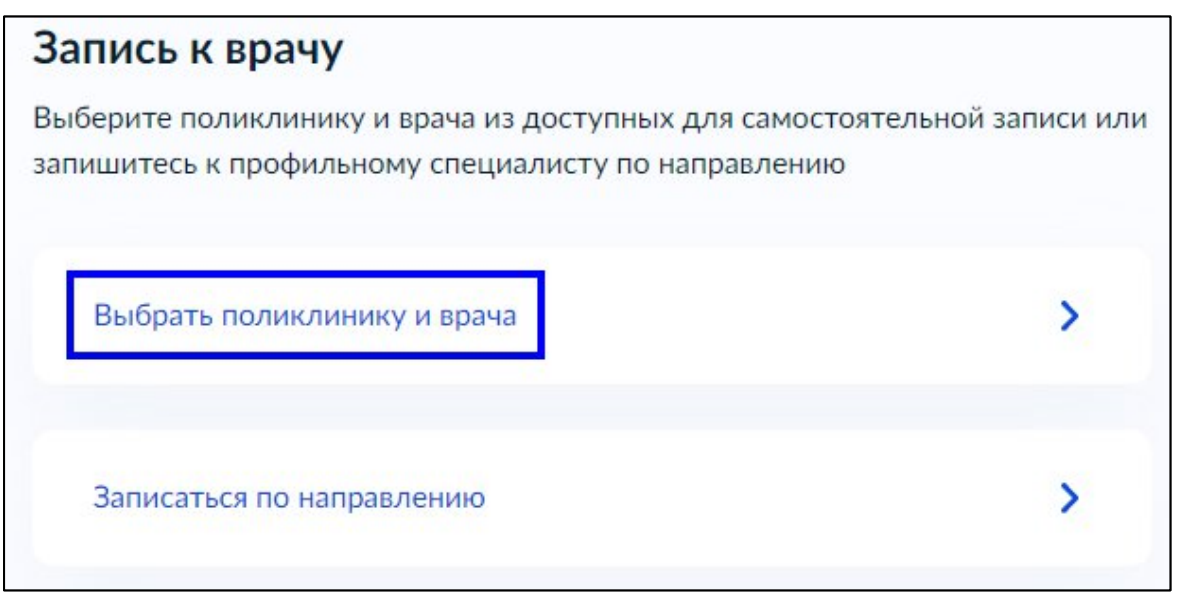

Рисунок 6 Выбор типа записи к врачу

- последовательно выберите МО, специальность врача и врача для записи на прием;

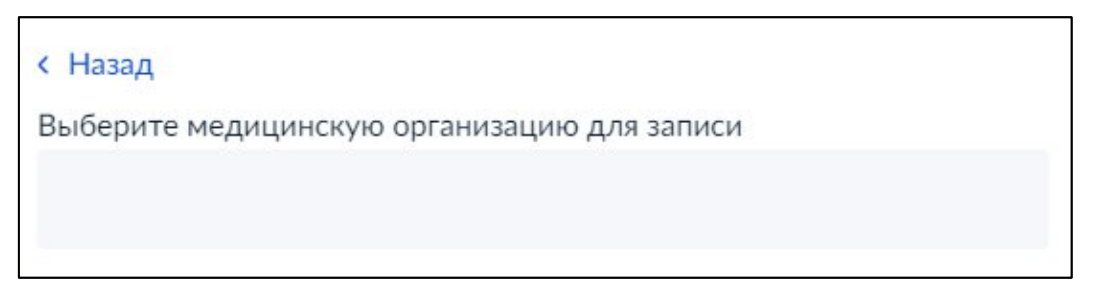

Рисунок 7 Поиск медицинской организации для записи

|                                                | ×  |
|------------------------------------------------|----|
| ГБУЗ МО                                        | 10 |
| Адрес:                                         |    |
| Property of Party of Party of Street, or other |    |
|                                                |    |
| Выбрать                                        |    |

Рисунок 8 Выбор медицинской организации для записи

| Зыберите врача                                                                                                    |  |
|----------------------------------------------------------------------------------------------------|--|
| БУЗ МО                                                                                                    |  |
| \дрес:                                                                                                    |  |
| Самостоятельная запись возможна не ко всем специалистам. Если врача нужной<br>специальности нет в списке, получите направление в поликлинике<br>У меня есть направление<br>Специальность |  |
| Записаться к врачу                                                                                                    |  |

Рисунок 9 Выбор врача для записи на прием

- последовательно выберите бирку и время для записи на прием. Нажмите кнопку "Записаться к врачу";
- отобразится сообщение с подтверждением записи к врачу с указанием даты, времени записи к врачу.

#### 3 Запись через выбор направления к врачу

Для записи к врачу:

- авторизуйтесь на портале Госуслуги. Для этого:
  - перейдите по ссылке <u>https://www.gosuslugi.ru/;</u>
  - введите данные учетной записи в поля формы "Вход";
  - нажмите кнопку "Войти".
- нажмите кнопку "Услуги" в верхней части главной страницы портала. Отобразится страница со списком услуг;
- перейдите в раздел "Мое здоровье";
- нажмите кнопку "Записаться к врачу" в разделе "Мое здоровье". Отобразится форма с описанием услуги.
- нажмите кнопку "Начать";
- выберите, кого необходимо записать к врачу (например, нажмите кнопку "Себя");
- проверьте корректность данных, нажмите кнопку "Верно"/ "Продолжить" на каждом шаге проверки. При необходимости отредактируйте данные.
- выберите регион, в котором будете посещать врача, нажмите кнопку "Продолжить" (по умолчанию указан регион прикрепления к МО);
- выберите вариант "Записаться по направлению";

### Запись к врачу

Выберите поликлинику и врача из доступных для самостоятельной записи или запишитесь к профильному специалисту по направлению

| Выбрать поликлинику и врача | > |
|-----------------------------|---|
|                             |   |

Рисунок 10 Выбор типа записи к врачу (по направлению)

 выберите в списке направление. При необходимости воспользуйтесь кнопкой "Найти направление по номеру";

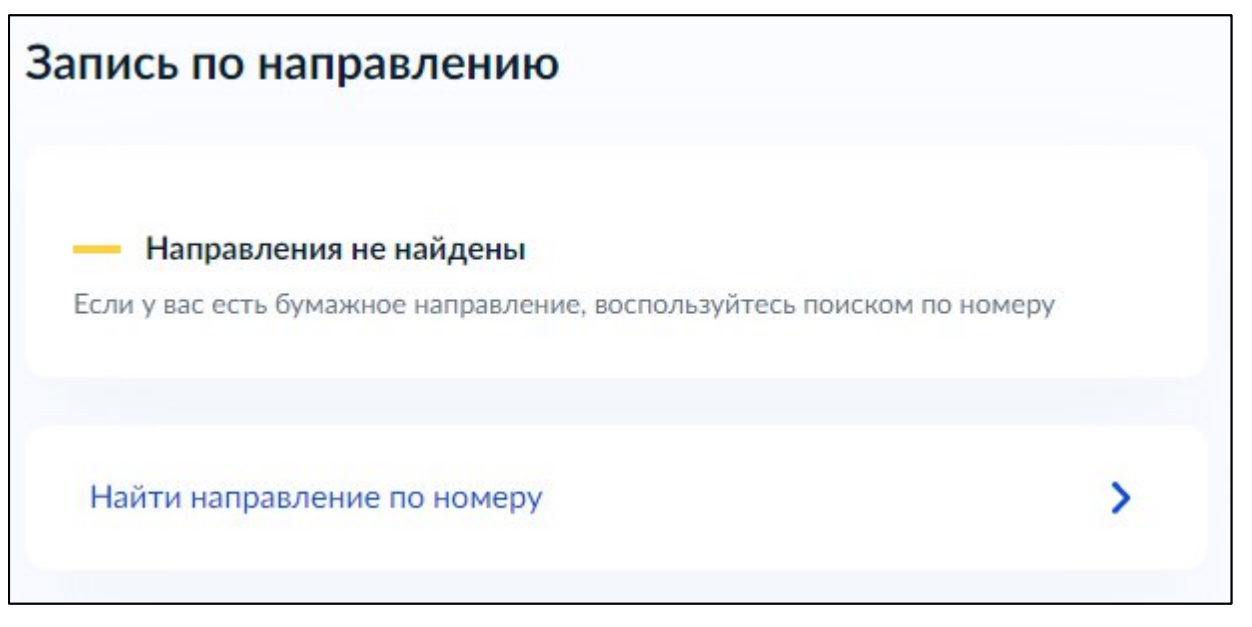

Рисунок 11 Запись по направлению

- нажмите кнопку "Записаться в выбранном направлении". Отобразится окно выбора MO;
- последовательно выберите МО, специальность врача и врача для записи на прием;
- последовательно выберите бирку и время для записи на прием. Нажмите кнопку "Записаться к врачу";
- отобразится сообщение с подтверждением записи к врачу с указанием даты, времени записи к врачу.